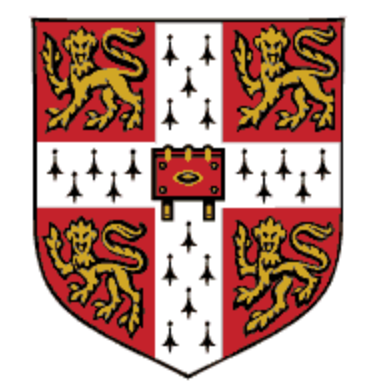

# **CAMBRIDGE** UNIVERSITY PRESS

**OPEN ACCESS támogatás** 

 A kézirat előkészítéséről és az open access kritériumokról a Cambridge Core oldalán tájékozódhat. Válasszon támogatott folyóiratot.

https://www.cambridge.org/core/services/open-access-policies/read-and-publishagreements/oa-agreement-eisz

|     | Cambridge <b>Core</b>                                                                                                    | Search all journal & book content                                                                                                    |
|-----|----------------------------------------------------------------------------------------------------|----------------------------------------------------------------------------------------------------|
|     | Browse subjects What we publish Services                                                                                     | About Cambridge Core        About Cambridge Core     Access provided by     Register     Log in     H Cart (0)                                                                                                    |
|     | Home > Services > Open access policies > Rea                                                                                 | ad and publish agreements > OA agreement - EISZ, Hungary                                                                                                    |
| 120 | OA agreement - E                                                                                                    | EISZ, Hungary<br>orporates Open research Open access policies Authors Editorial boards Publishing partners                                                                                                    |
|     | Open access policies                                                                                                    | Read and Publish agreement with EISZ - Hungary                                                                                                    |
|     | Introduction to open access                                                                                                  | The Hungarian National Consortium, Electronic Information Service National Programme (EISZ), has made an agreement with                                                                                                    |
|     |                                                                                                    |                                                                                                    |
|     | Social sharing                                                                                                    | Cambridge University Press to support Open Access publishing.                                                                                                    |
|     | Social sharing<br>Open access journals                                                                                       | Cambridge University Press to support Open Access publishing.  If you are affiliated with a participating institution, you can <b>publish your article Open Access (OA) - at no cost to you</b> - in gold and bybrid journals. As this agreement covers a limited number of articles, final approval for OA funding may be determined by                                                                                                    |
|     | Social sharing Open access journals Open access books                                                                        | Cambridge University Press to support Open Access publishing.         If you are affiliated with a participating institution, you can publish your article Open Access (OA) - at no cost to you - in gold and hybrid journals. As this agreement covers a limited number of articles, final approval for OA funding may be determined by your library.                                                                                                    |
|     | Social sharing Open access journals Open access books Open access Elements                                                   | Cambridge University Press to support Open Access publishing.         If you are affiliated with a participating institution, you can publish your article Open Access (OA) - at no cost to you - in gold and hybrid journals. As this agreement covers a limited number of articles, final approval for OA funding may be determined by your library.         Easily check your eligibility to publish OA under this agreement, and the journals available to you, by using our OA Waiver         8. Discount checker tool. In addition, you can paiou access to Cambridge University Press Journals content. |
|     | Social sharing Open access journals Open access books Open access Elements Open access resources                             | Cambridge University Press to support Open Access publishing.         If you are affiliated with a participating institution, you can publish your article Open Access (OA) - at no cost to you - in gold and hybrid journals. As this agreement covers a limited number of articles, final approval for OA funding may be determined by your library.         Easily check your eligibility to publish OA under this agreement, and the journals available to you, by using our OA Waiver & Discount checker tool. In addition, you can enjoy access to Cambridge University Press journals content.          |
|     | Social sharing Open access journals Open access books Open access Elements Open access resources Read and publish agreements | Cambridge University Press to support Open Access publishing.         If you are affiliated with a participating institution, you can publish your article Open Access (OA) - at no cost to you - in gold and hybrid journals. As this agreement covers a limited number of articles, final approval for OA funding may be determined by your library.         Easily check your eligibility to publish OA under this agreement, and the journals available to you, by using our OA Waiver & Discount checker tool. In addition, you can enjoy access to Cambridge University Press journals content.          |

How to publish

Feedback

To be eligible, articles must:

Fontos, hogy a kéziratán az affiliációban a Semmelweis Egyetemet és az egyetemi email címét pontosan adja meg.

| UNIVERSITY PRESS                         | Academic V English Language Learning Education     | Bibles Digital Products About Us V Careers                                                                                                    |                                             |
|------------------------------------------|----------------------------------------------------|----------------------------------------------------------------------------------------------------|---------------------------------------------|
|                                          | Cambridge <b>Core</b>                              |                                                                                                    | Search all journal & book content Q         |
|                                          | Browse subjects What we publish Services           | About Cambridge Core V Access provided 1                                                                                                    | by Register Log in H Cart ( 0 )             |
|                                          | Home > Journals > Journal of Nutritional Science > | Information > Instructions for authors                                                                                                    | English Français                            |
|                                          |                                                    | Journal of Nutritional Science         Search Instructions for authors       Search within journal       Q         Search within full text         Submit your article       Information |                                             |
| 10-10-10-10-10-10-10-10-10-10-10-10-10-1 | Park to invest                                     |                                                                                                    |                                             |
|                                          | < Back to Journal                                  | Instructions for authors                                                                                                    |                                             |
|                                          | Peer reviewer guidelines                           | Submission   Scope   Article Types   Convright & Publication Charges   Deview Process                                                                                                    | Publishing Ethics   Detailed Manuscript     |
|                                          | Publishing ethics                                  | Preparation Instructions   AuthorAID   Accepted Manuscripts   Offprints   Information                                                                                                    | For Peer Reviewers   Contact                |
|                                          | Author publishing agreement                        | Journal of Nutritional Science (JNS) is an international, peer-reviewed, online only, Open A                                                                                             | Access journal that welcomes high-quality   |
|                                          | Open access                                        | research articles in all aspects of nutrition. The underlying aim of all work should be, as<br>understanding.                                                                            | far as possible, to develop nutritional     |
|                                          | Editorial board                                    | SUBMISSION                                                                                                    |                                             |
|                                          | Impact metrics                                     | This journal uses ScholarOne Manuscripts for online submission and peer review.                                                                                                    |                                             |
|                                          | Instructions for authors                           | Complete guidelines for preparing and submitting your manuscript to this journal are p                                                                                                   | provided below.                             |
|                                          | Abstracting and indexing services                  | SCOPE                                                                                                    |                                             |
|                                          |                                                    | JNS encompasses the full spectrum of nutritional science including public health nutritional science including public health nutritic                                                    | on, epidemiology, dietary surveys, Feedback |

## 2. Az előkészített kéziratot a kiválasztott folyóirat oldalán tudja benyújtani. Kattintson a "Submit your article" gombra.

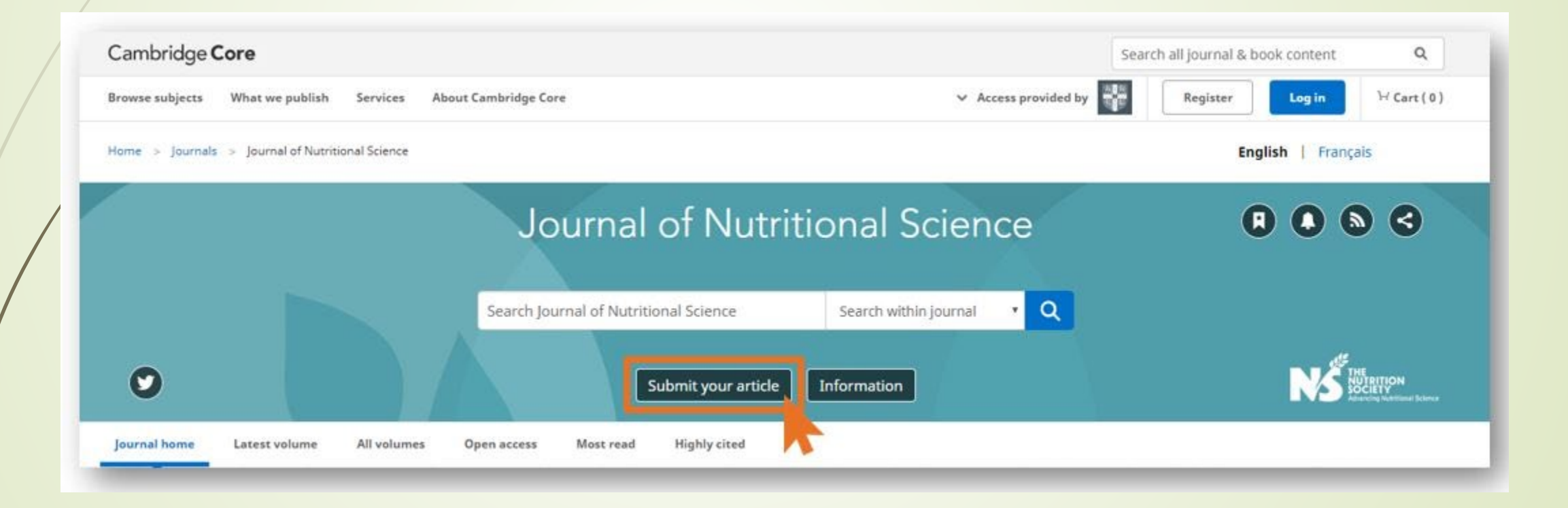

3. A kézirat benyújtásához hozzon létre új fiókot, vagy használja az ORCID azonosítóját.

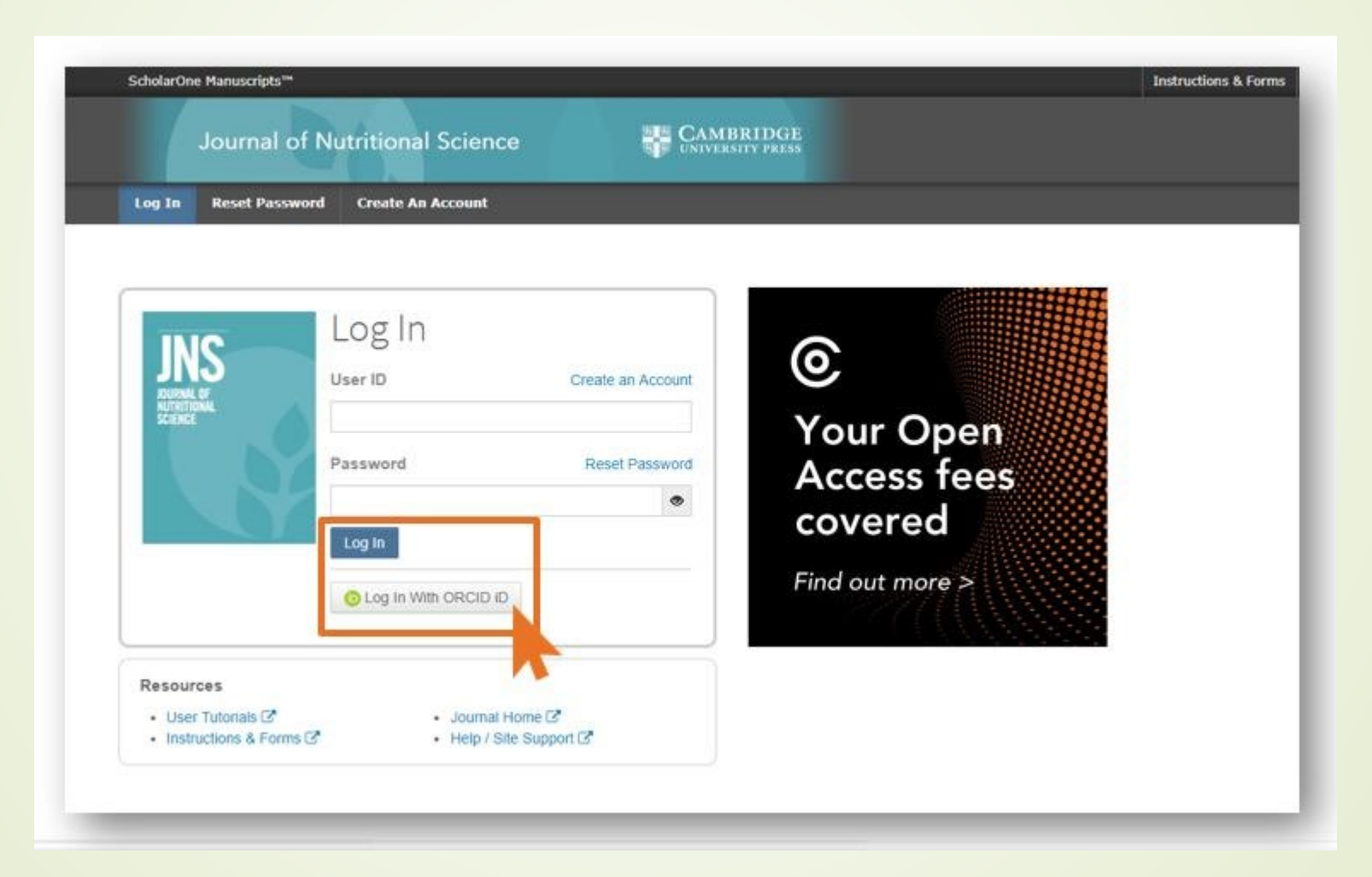

Navigáljon a "Start New Submission" menüponthoz, ahol beadhatja a kéziratát (Begin Submission).

| ScholarOne Manuscripts™                                      |                                                  | Instructions & Forms | Help Log Ou |
|--------------------------------------------------------------|--------------------------------------------------|----------------------|-------------|
| Journal of Nu                                                | itritional Science CAMBRIDGE<br>UNIVERSITY PRESS |                      |             |
| # Home Author OF                                             | Review 🛛 Editorial Assistant Centre              |                      |             |
|                                                              |                                                  |                      |             |
| uthor Dashboard                                              |                                                  |                      |             |
| uthor Dashboard                                              |                                                  |                      | _           |
| Author Dashboard                                             | Start New Submission                             |                      |             |
| Author Dashboard<br>Author Dashboard<br>Start New Submission | Start New Submission                             |                      |             |

 Benyújtást követően a kézirat "Peer Review" státuszba kerül, amelyről egy visszaigazoló emailt kap a szerző.

Cambridge Demo WF4

Cambridge Demo

Dear

Your manuscript entitled " has been successfully submitted online for consideration for publication in . Your manuscript ID is Please mention the above manuscript ID in all future correspondence. If there are any changes in your contact details, please log in to ScholarOne Manuscripts and edit your user information as appropriate. You can view the status of your manuscript at any time by checking your Author Centre after logging in to https://mc.manuscriptcentral.com/cambridgedemo

If your manuscript is accepted for publication, please note that Cambridge offer discounts and waivers for publishing Open Access, including those negotiated by your institution as part of a read and publish agreement. Check your eligibility here:

https://www.cambridge.org/oa-waivers-and-discounts

Thank you for submitting your manuscript to

Best regards,

5. Miután elfogadták a kéziratot a rendszer egy emailben tájékoztatja a szerzőt az Open Access publikálás lehetőségéről. Az email tartalmaz egy linket amely az Open Access felületre vezet.

JOURNAL NAME - Decision on MANUSCRIPT NAME

Dear "AUTHOR NAME":

Thank you for submitting the final version of your manuscript entitled "MANUSCRIPT NAME", which is acceptable for publication in "JOURNAL NAME" in its current form. If you have not yet done so, please complete and return the journal's Copyright Transfer Form as soon as possible:

[link to Copyright Transfer Form on journal's homegage]

If you return the Open Access Copyright Transfer for a you will be contacted by CCC-Rightslink who are acting on our behalf to collect our Article Processing Charges (APCs) for publishing Open Access. Please follow their instructions in order to avoid any delay in the publication of your article. Please note that discounts and waivers for publishing Open Access, including those negotiated by your institution as part of a read and publish agreement, can be entered at this stage. More information on waivers and discounts can be found here: <a href="https://www.cambridge.org/oa-waivers-and-discounts">https://www.cambridge.org/oa-waivers-and-discounts</a>

Please inform us as soon as possible if you are planning any additional publicity for your paper so that we can coordinate its release with press releases. Notification can be sent to

Thank you for your contribution to Cambridge Demo WF4.

PLEASE NOTE: If your work was funded by one of the relevant institutions and you have indicated this during submission, your accepted manuscript will be automatically sent to the NIH Manuscript System for deposit in PubMed Central. If this applies to your manuscript, you will be contacted separately to approve the PubMed Central records and version of your article before it is deposited.

Sincerely, "EDITOR NAME" "EDITOR TITLE", "JOURNAL" "EDITOR EMAIL" 6. A link a folyóirat Open Access információs oldalát jeleníti meg, ahol a szerzőnek nyilatkoznia kell arról, hogy kíván-e élni az OA publikálási lehetőséggel.

Kattintson az "Open Access Articles" részre, ha nyílt hozzáférésűvé szeretné tenni a cikkét.

#### Author publishing agreement

Before Cambridge University Press can publish a journal article (or any other journal content type) we need a signed licence to publish. To find the right form, stars by considering whether or not your article will be published as open access or non-open access and then select the most appropriate option.

#### Non-Open Access Articles

So that we have the necessary rights to publish your article, we ask you to grant an exclusive licence to publish. (We do not ask you to transfer your copyright to us.) An exclusive Scence means that the rights needed to publish the article are granted to the journal owner on exclusive basis and the ownership of the copyright remains unchanged. Select the correct form from the choice of time:

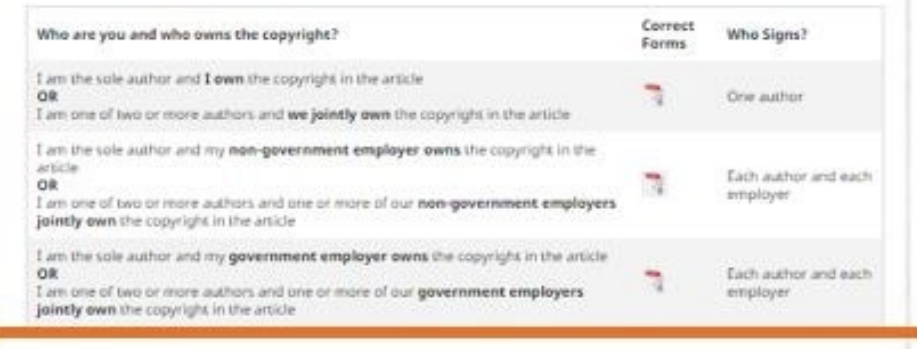

#### **Open Access Articles**

So that we have the necessary rights to publish your article, we ask you to grant a non-exclusive licence to publish. (We do not ask you to cranifer your copyright to us.) A non-exclusive licence means that the rights needed to publish the paper are granted to the journal owner on a non-exclusive basis and the ownership of the copyright restains unchanged. Select the correct form from the choice of two in the table below.

In open access there is a fundamental principle that content should not only be accessible but also be freely reutable for the good of research and humanity. We comply with this principle by asking you to select, within your form, a Creative Commons licence. The CC licence you choose will determine how readers can use your article.

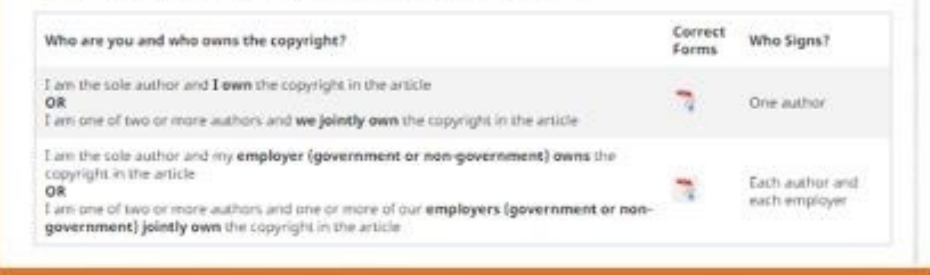

Hybrid journal - author publishing agreement page

7. A rendszer azonosítja az OA támogatáshoz a jogosultságot a megjelölt Semmelweis-es Affiliáció alapján és az EISZ Open Access megállapodás szerint mentesíti a szerzőt az APC megfizetése alól.

A szerző a továbbiakban fel kell vegye a kapcsolatot a Semmelweis Egyetemmel is és a publikáció adatait további ügyintézés céljából elküldenie az ejournals@semmelweis-univ.hu email címre.

### Publish your article open access

#### Dear \*\*author name\*\*.

Congratulations again on the acceptance of your article, \*\*article name\*\*, in \*\*journal name\*\*. Through your affiliation with \*\*institution name\*\* and its publishing agreement with Cambridge University Press, you are eligible to make your article open access – at no cost to you.

Publishing open access allows anyone, anywhere to find, read, and benefit from your research. OA give you increased visibility and global impact. To help you decide, you can find our more on our Publishing OA information page.

> Broader readership

Mandate compliance

To take advantage of this opportunity, please complete the \*\*author publishing agreement available here\*\*, and return to <u>OAqueries@cambridge.org</u>.

Kind regards OA Queries oaqueries@cambridge.org

Global

Discover the benefits of publishing open access: